## Signing up for a College Rep Visit in Naviance

Step 1 – Go to the High School Website, <a href="https://www.nchs.cc/#">https://www.nchs.cc/#</a>

#### **Select Students & Families**

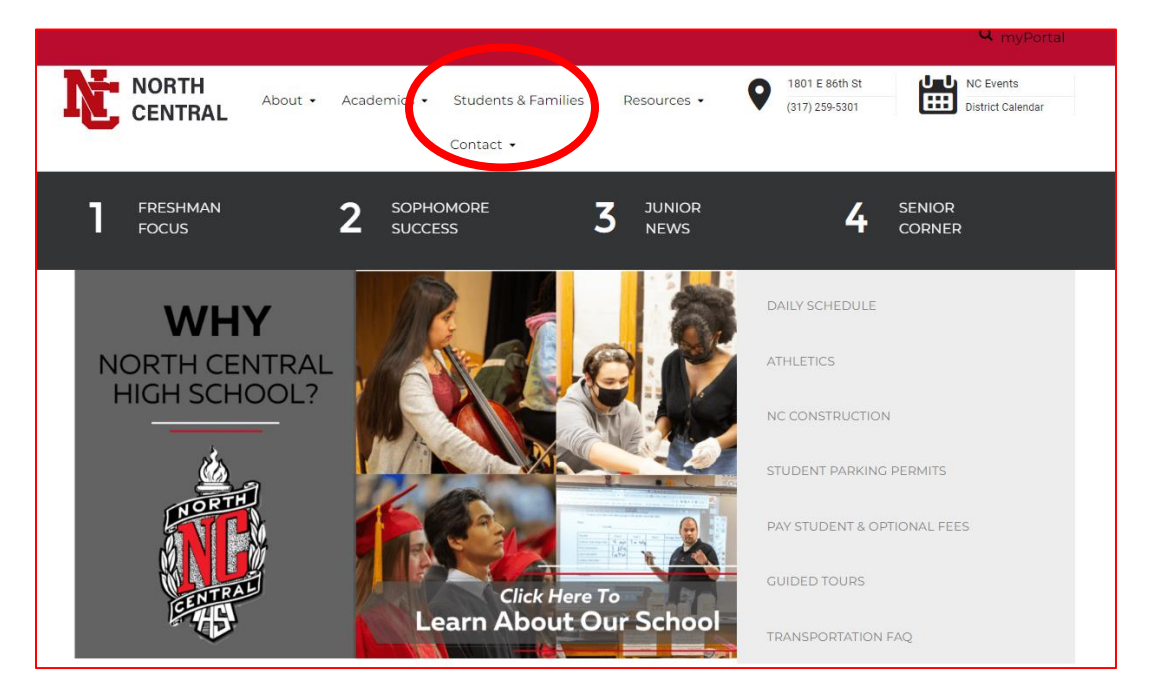

#### **Then select Counseling**

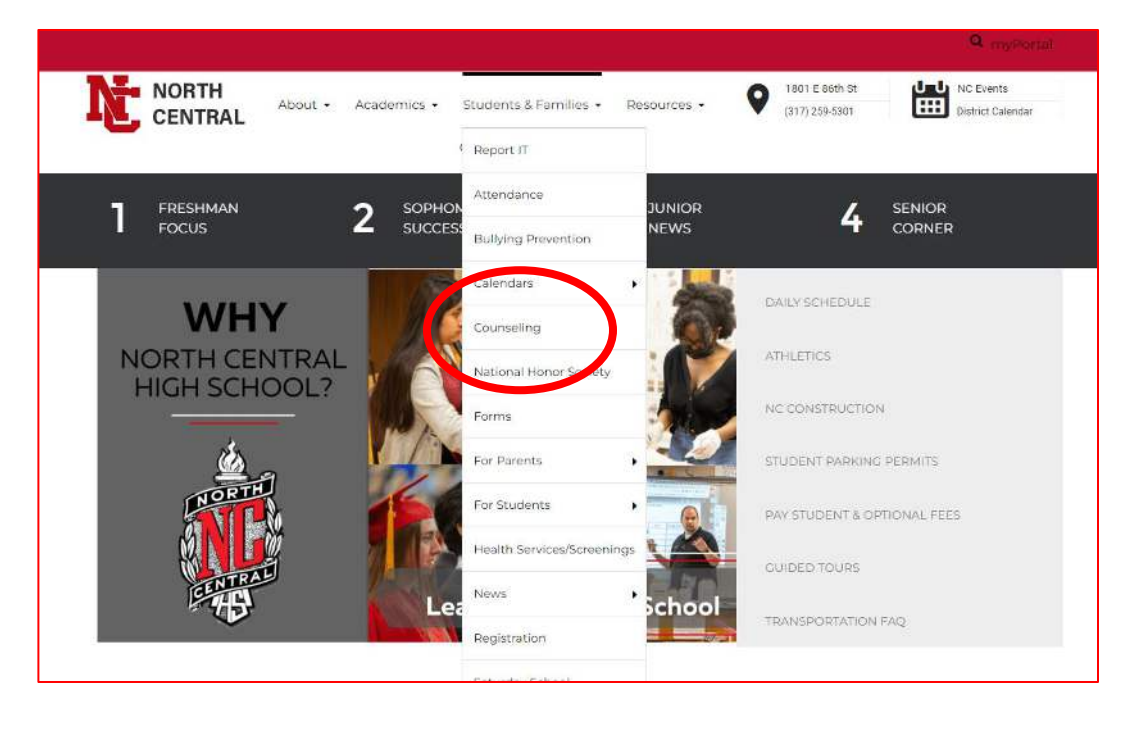

## Scroll to bottom of Counseling page and select Naviance

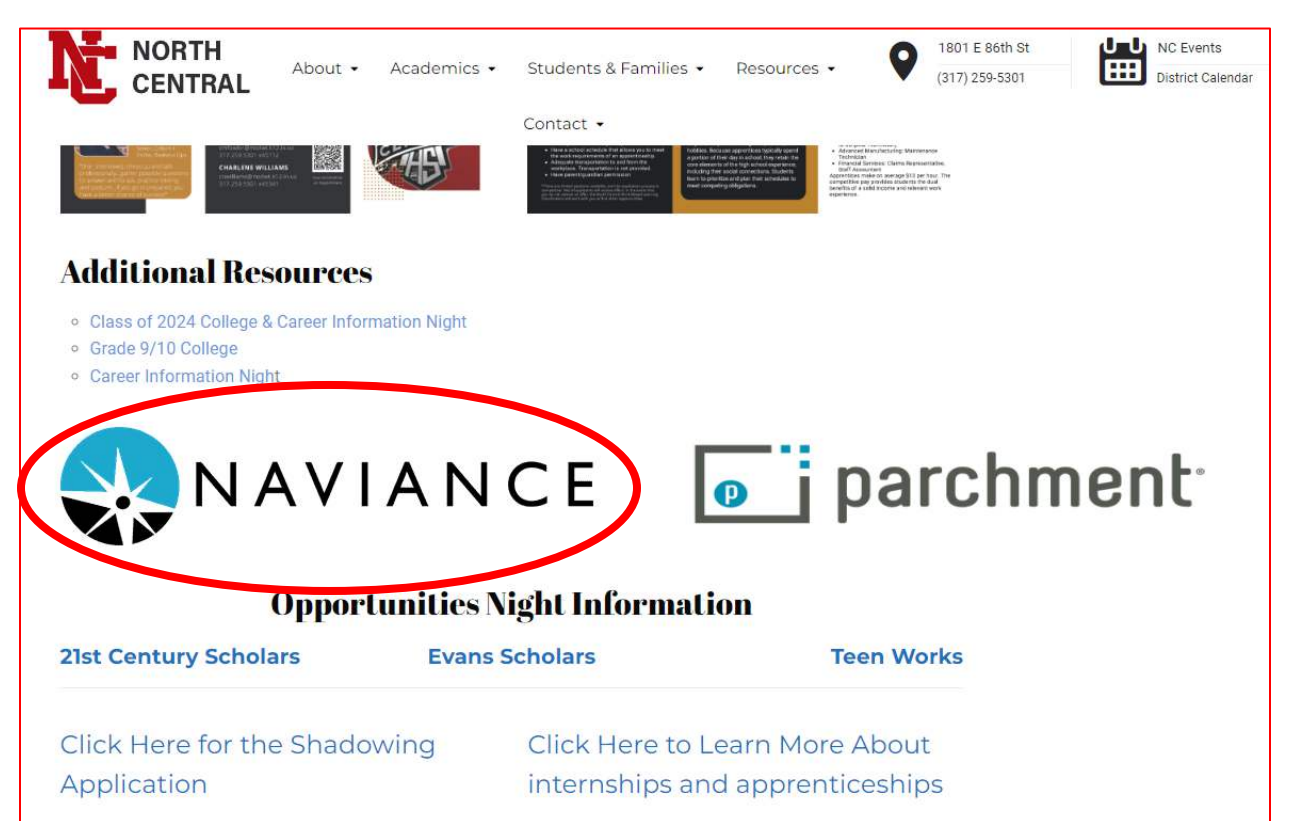

#### Select Student

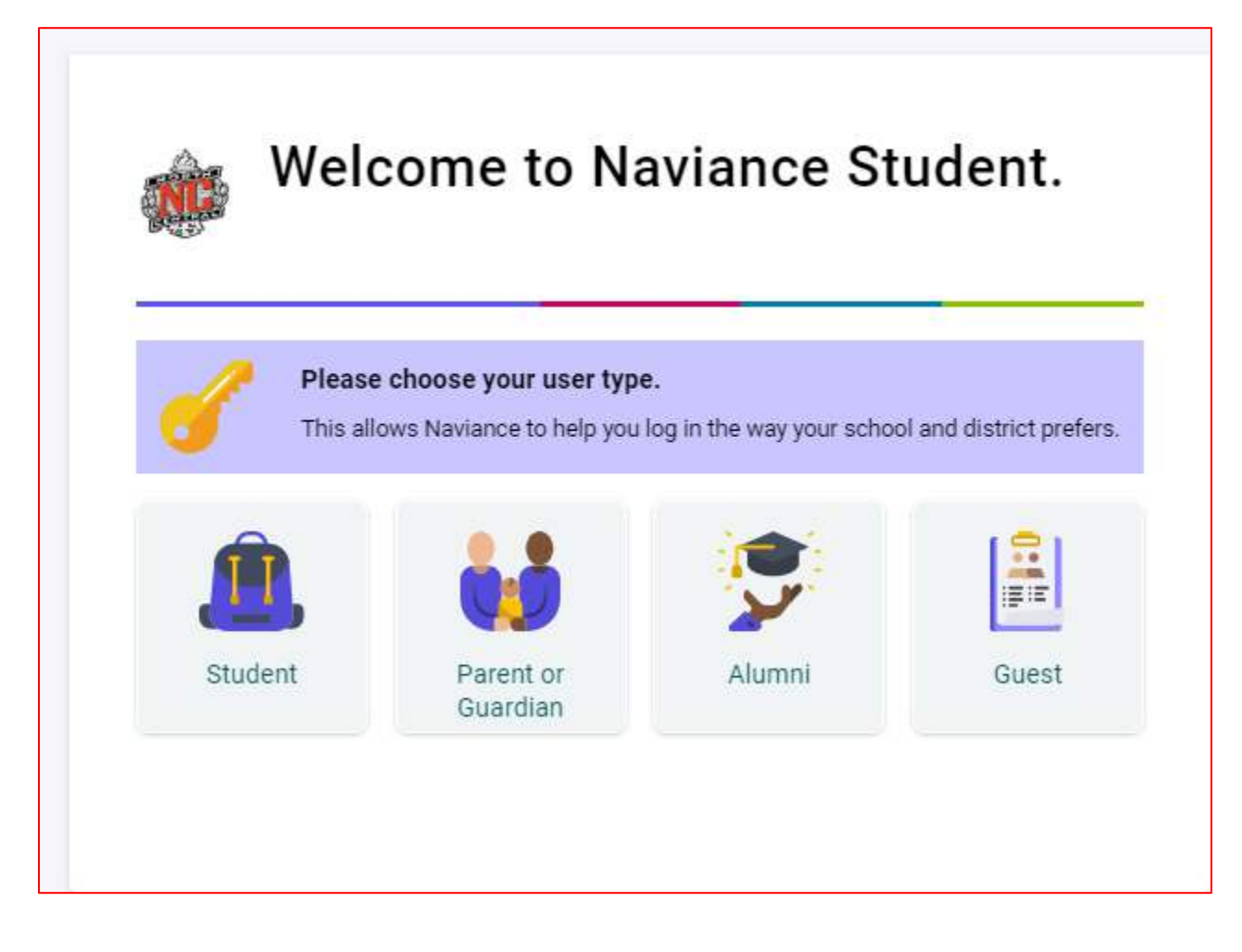

## Select CONTINUE WITH SINGLE SIGN ON

| Welcom                                                     | e Student!                                        |
|------------------------------------------------------------|---------------------------------------------------|
|                                                            | Ê.                                                |
| Logint                                                     | e Naviance                                        |
|                                                            |                                                   |
| CONTINUE WIT                                               | TH SINGLE SIGN ON                                 |
|                                                            | OR                                                |
|                                                            | VII                                               |
|                                                            |                                                   |
| mail or username                                           | Ţ                                                 |
| For example navigato                                       | r@naviance.com                                    |
| For example navigato                                       | r@naviance.com                                    |
| For example navigato                                       | r@naviance.com                                    |
| For example navigato<br>Password<br>Type password          | r@naviance.com                                    |
| For example navigato Password Type password Remember me    | r@naviance.com<br>Forgot your password?           |
| For example navigato Password Type password Remember me CO | r@naviance.com<br>Forgot your password?<br>NTINUE |

# Your Naviance Home Page

| Naviance Ho                                                                 | ne Self-Discovery Courses Careers Colleges Planner                                      | 🎔 🖕 🖬 🛛 📵 📜 tx 🕄 🚺 🗤 🕬                                                                                                    |
|-----------------------------------------------------------------------------|-----------------------------------------------------------------------------------------|----------------------------------------------------------------------------------------------------|
| North's Future Planning                                                     |                                                                                         | Welcome to Naviance<br>WELCOME TO NAVIANCE<br>FIGURE AND INFORMATION OF AND AND AND AND AND AND AND AND AND AND                                              |
| Career Essentials                                                           |                                                                                         | Tasks from My School                                                                                                    |
| Important Skills                                                            | Top Knowledge Sets                                                                      | Relax, pou have no overdue or upcorning to dos and tasta. However, you can get ahead by<br>going to My Planner to see what's next or create a goal or to-do. |
| Explore and favorite careers to discover the skills you'll need to succeed. | G Explore and favorite careers to discover the investedge areas you'll need to succeed. | What's New  DePaue University will be visiting your school on Wedneday, September 6th, 2023 at 9.33 am more info                                             |
| Level of Education                                                          |                                                                                         | Hope College will be visiting your school on Wednesday, September 6th, 2023 at<br>9:33 am more info                                                          |
| °.                                                                          |                                                                                         | Hanover College will be visiting your school on Wednesday, September 6th, 2025<br>at 10:26 am more info                                                      |

Select What's New – that is where you will find the list of college reps visiting our school. Registration closes one day in advance of the visit. You must get permission from your teacher to attend the session.

| W | nat's New                                                                                                    |
|---|----------------------------------------------------------------------------------------------------|
|   | DePauw University will be visiting your school on Wednesday, September 6th, 2023 at 9:33 am more info                |
|   | Hope College will be visiting your school on Wednesday, September 6th, 2023 at 9:33 am more info                     |
|   | Hanover College will be visiting your school on Wednesday, September 6th, 2023<br>at 10:26 am more info              |
|   | Purdue University-Main Campus will be visiting your school on Thursday,<br>September 7th, 2023 at 10:26 am more info |
|   | University of Chicago will be visiting your school on Monday, September 11th, 2023 at 9:33 am more info              |
|   | Indiana University Indianapolis will be visiting your school on Monday, September<br>11th, 2023 at 9:33 am more info |
|   | Tulane University- Liberal Arts will be visiting your school on Monday, September 11th, 2023 at 9:33 am more info    |
|   | Vanderbilt University will be visiting your school on Monday, September 11th, 2023<br>at 9:33 am more info           |
| 3 | The University of Alabama will be visiting your school on Monday, September 11th, 2023 at 1:45 pm more info          |
| - | Columbia College Chicago will be visiting your school on Monday, September 11th, 2023 at 1:45 pm more info           |
|   | Northwestern University will be visiting your school on Monday, September 11th, 2023 at 1:45 pm more info            |